## English Version

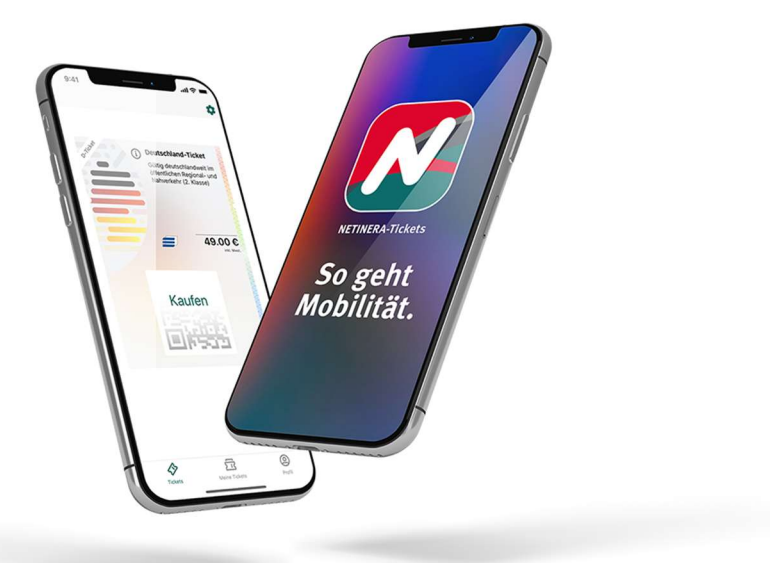

## How do I get my discounted Germany ticket now? - 10 steps to get your ticket

<u>Step 1.</u>

Download the NETINERA-Tickets App form the app store (<u>Google</u> or <u>Apple</u> ) and open it.

<u>Step 2.</u>

Register yourself via the app with your student E-mail address. (bottom corner right under profile)

<u>Step 3.</u>

Activate your Account through clicking the link in the e-mail. (check your spam folder!)

Step 4.(Start here if you have already set up an account!)

Go to Profile and enter your personal data. (bottom corner right)

<u>Step 5.</u>

Click on settings (represented as a gear wheel <sup>(C)</sup>) (top right corner)

<u>Step 6.</u>

Click on Proof of Entitlements.

<u>Step 7.</u>

Select your university.

<u>Step 8.</u>

Start the verifying process via <u>Shibboleth</u> with your <u>student E-Mail address</u>.

<u>Step 9.</u>

The discounted ticket will be offered to you for purchase after successful verification under the section **tickets** (bottom corner left).

## <u>Step 10.</u>

Select the ticket by clicking on it and fill in your payment details. **Swipe** the **button** "Buy now" to the right.